## **Plataforma SIGA**

#### Guia de Submissão de Pedidos de Pagamento - Beneficiários Finais

## PORTUGAL

De acordo com orientações transmitidas pela EMRP

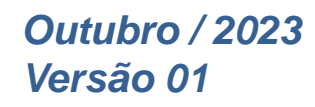

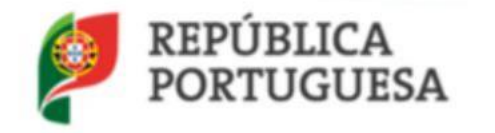

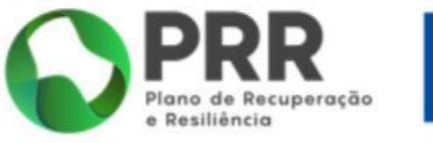

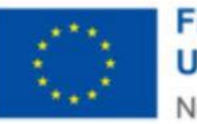

Financiado pela União Europeia NextGenerationEU Passos para submissão de um Pedido de Pagamento

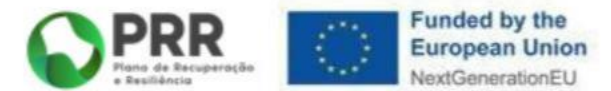

1. Acesso ao SIGA

- 2. Contratos Públicos
- 3. Beneficiário Efetivo/Fornecedores

#### 1. Acesso ao SIGA

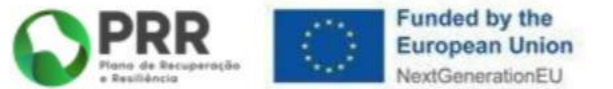

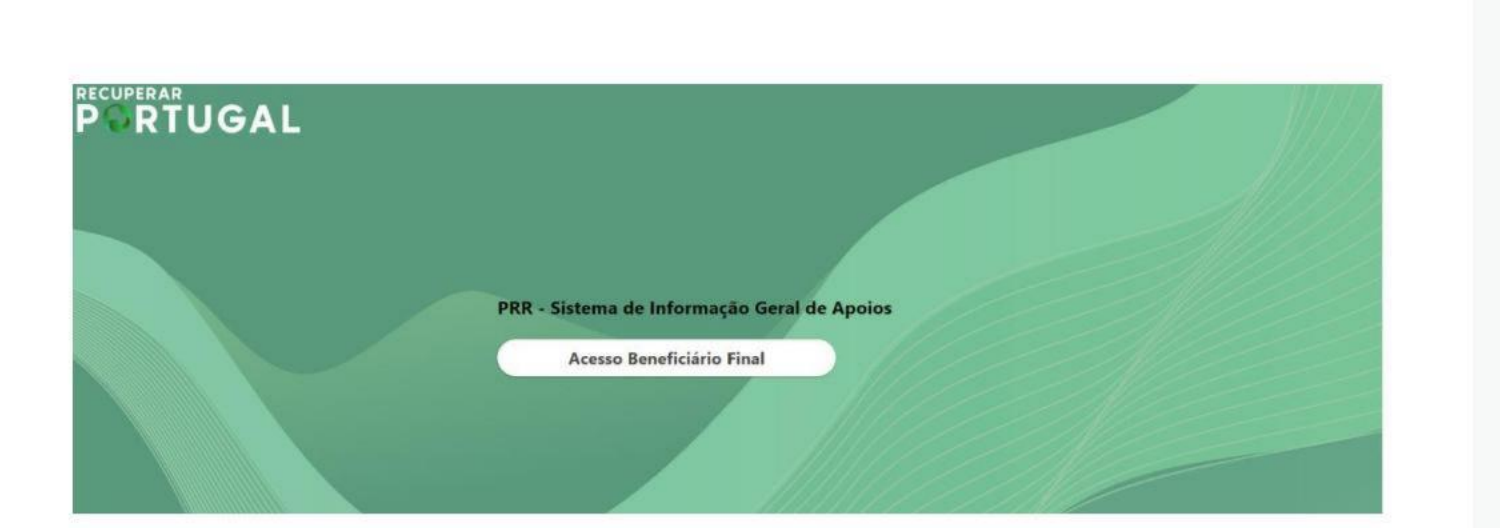

https://benef.recuperarportugal.gov.pt/siga-bf/app/Login.php

PTEN

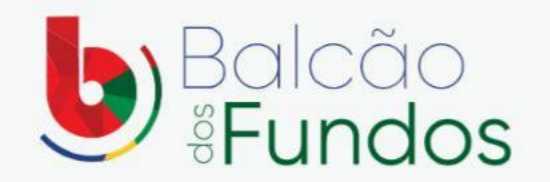

Bem-vindo! Os Fundos Europeus mais próximos de si.

| alavra-pas | ie                  |   |
|------------|---------------------|---|
|            |                     | 3 |
| ECUPER     | AR PALAVRA-PASSE    |   |
|            | INICIAR SESSÃO      |   |
|            | ou                  |   |
|            | CHAVE MÓVEL DIGITAL |   |
|            |                     |   |

#### 1. Acesso ao SIGA

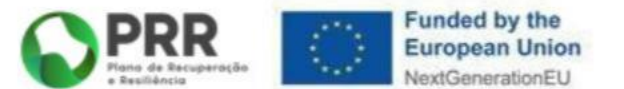

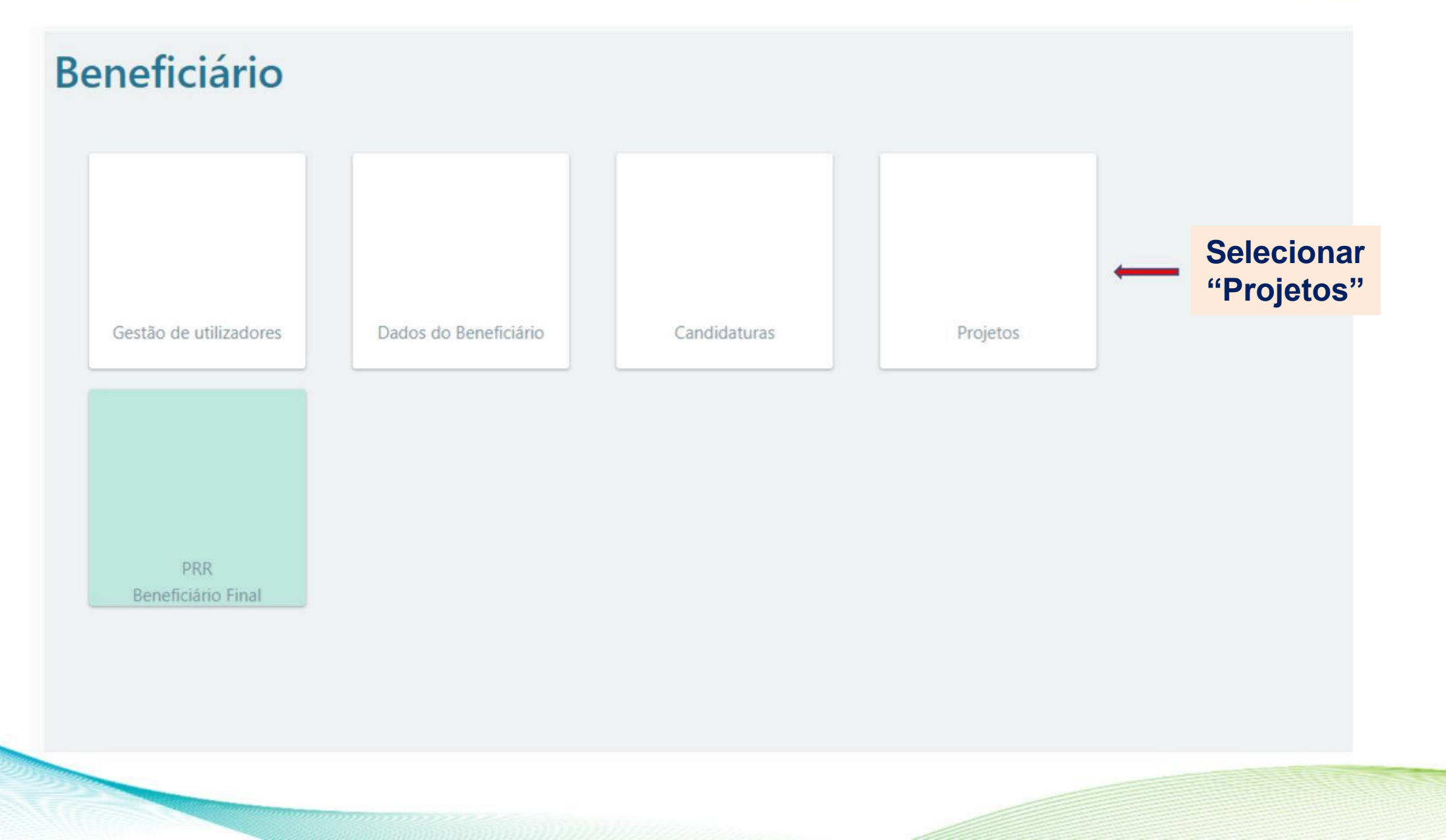

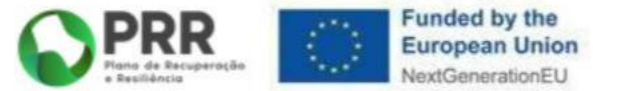

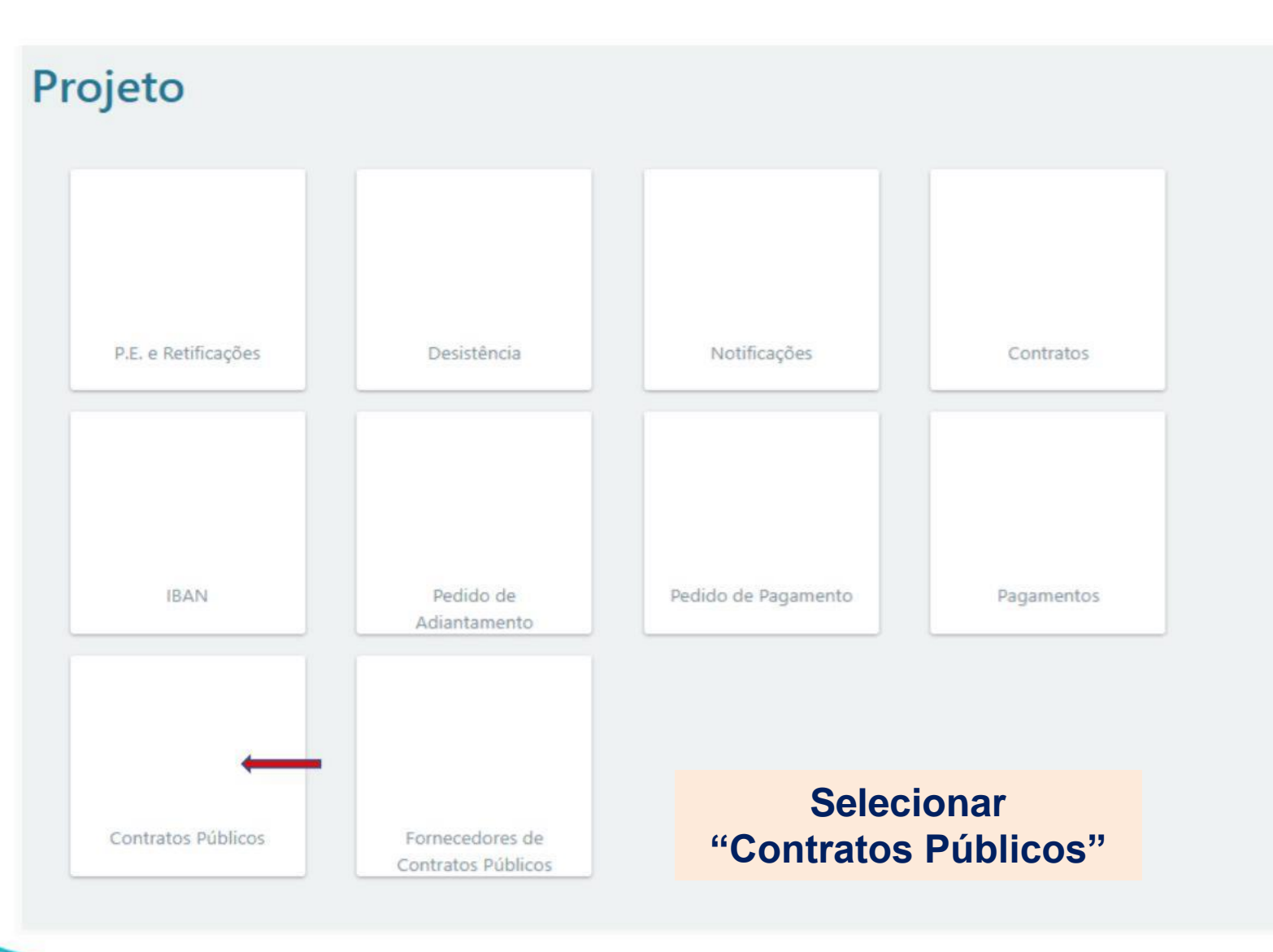

| 2. 0           | Contrat        | tos Pú  | blicos | PRR<br>Plano de Recuperoção<br>Resiliência<br>Funded by the<br>European Union<br>NextGenerationEU |
|----------------|----------------|---------|--------|---------------------------------------------------------------------------------------------------|
| <b>.</b> .     |                | 71.11   |        | Selecionar<br>"Adicionar Contrato"                                                                |
| Cont           | ratos P        | ublicos |        |                                                                                                   |
| ID PRR         | ID Base        | NIF     | Nome   | + Adicionar Contrato SVoltar                                                                      |
| Sem registo    | s para mostrar | - 1000  |        |                                                                                                   |
|                |                |         |        |                                                                                                   |
|                |                |         |        |                                                                                                   |
|                |                |         |        |                                                                                                   |
|                |                |         |        |                                                                                                   |
| and the second |                |         |        |                                                                                                   |

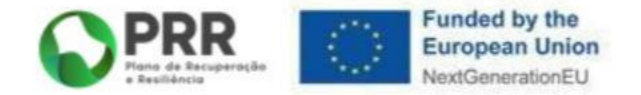

| Contrato                                                                                         | Público    | Č.                |            |                |        |
|--------------------------------------------------------------------------------------------------|------------|-------------------|------------|----------------|--------|
| ID PRR<br>Beneficiário<br>Tipo de procedimento<br>Link Base<br>ID Base<br>Entidade adjudicatária |            | Entidade emissora | <b>`</b>   | D Anuncio Base | Voitar |
| Тіро                                                                                             | País       | NIF               | Designação |                | Valor  |
| Tipo de contrato                                                                                 |            | ~                 |            |                | te     |
| Fundamentação                                                                                    |            |                   |            |                |        |
| Objeto do contrato<br>Data do contrato<br>Preço contratual<br>Codigo PRR                         | aaaa-mm-dd |                   |            |                |        |
| Codigo Administrativo                                                                            |            |                   |            |                |        |
| Contrato assinado:                                                                               |            |                   |            |                |        |
| CheckList Contrato:                                                                              |            |                   |            |                | Gravar |

Para preencher o campo "Link Base", pesquisar contratos do Beneficiário Final no Portal BaseGov

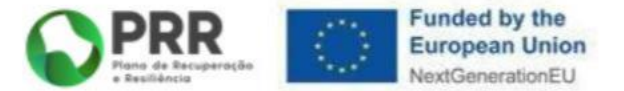

#### base: Q EN IMPIC NOTÍCIAS DOCUMENTAÇÃO ORIENTAÇÕES TÉCNICAS PERGUNTAS FREQUENTES RELATÓRIOS LEGISLAÇÃO SANÇÕES ACESSÓRIAS MEDIDAS ESPECIAIS DEUCP Bem-vindo. O Portal BASE centraliza a informação sobre os contratos públicos celebrados em Portugal continental e regiões autónomas. Contratos 501201920 PESQUISAR PESQUISA AVANÇADA NOTÍCIAS RELATÓRIOS Gestão e Utilização do Portal BASE (protocolo Relatório anual de contratação pública em PCP IMPIC) - 14 horas - 10º edição CE. Portugal 2021 11 jan 2023 23 nov 2022 IMPIC Relatório anual de contratação pública em Portugal 2021 Cronograma: 8 e 9 de Março de 2023, das 09h00 às 13h00 13 de Março de 2023 das 09h00 às 13h00 e das 14h00 às 16h00

 $\overline{\Im}$ 

#### NOTICIAS

€

RELATÓRIOS

#### Resultados da pesquisa

| Objeto do contrato<br>≎                                                                                                    | Tipo de<br>procedimento | Adjudicante             | Adjudicatário                        | Preço contratual ⇔ P⊾ | Iblicação 🗢               |
|----------------------------------------------------------------------------------------------------|-------------------------|-------------------------|--------------------------------------|-----------------------|---------------------------|
| Prestação de serviços<br>de limpeza e higiene,<br>com fornecimento de<br>consumiveis de casa<br>de banho                                                                                     | Concurso<br>público     | Universidade da Madeira | No Portal Ba<br>entrar no det        | aseGov,<br>talhe do   | 21 🕀                      |
| Aquisição de uma<br>solução integrada de<br>serviços de vigilância<br>e segurança contra                                                                                                    |                         |                         | contrato em                          | causa                 | 1                         |
| e acessos, controlo<br>de acessos, controlo<br>de deteção e extinção<br>de incêndios, para a<br>Universidade da<br>Madeira e Serviços                                                        | Concurso<br>público     | Universidade da Madeira | Ronsegur, Rondas<br>e Segurança, Lda | 142.844,76 € 04       | -03-2021 (+)              |
| Prestação de serviços<br>de limpeza e higiene,<br>com fornecimento de<br>consumíveis de casa<br>de banho                                                                                     | Concurso<br>público     | Universidade da Madeira | ANTÓNIO PEREIRA,<br>S.A.             | 17.832,00 € 04        | -03-2021 <b>(</b> +)      |
| Aquisição de um<br>equipamento de<br>espectrometria de<br>massa MALDI-<br>TOF/TOF para o<br>Centro de Química da<br>Madeira da<br>Universidade da<br>Madeira.                                | Concurse<br>público     | Universidade da Madeira | Bruker Portugal<br>Unipessoal, Lda.  | 331.000,00 € 11       | -03-2019 🕀                |
| Aluguer de uma sala<br>com mobiliário e<br>equipamentos<br>incluídos para a<br>lecionação do Curso<br>Técnico Superior<br>Profissional em<br>Tecnologias e<br>Programação de<br>Sictemore do | Concurso<br>público     | Universidade da Madeira | ACIN - iCloud<br>Solutions, Lda      | 18.999,99 € 19        | -02-2019 ( <del>+</del> ) |

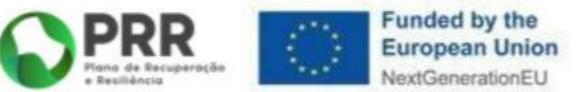

| b: Detalhe × + |                                                               | Copiar o "Link Base"                                                                                                    |       |
|----------------|---------------------------------------------------------------|----------------------------------------------------------------------------------------------------|-------|
| ← → C          | contratos8úd=7533027                                          | obtido no BaseGov                                                                                                    |       |
|                | DETALHE                                                       |                                                                                                    |       |
|                | Contrato                                                      |                                                                                                    |       |
|                |                                                               |                                                                                                    |       |
|                |                                                               |                                                                                                    |       |
|                | Informação detalhada                                          |                                                                                                    | _     |
|                | Data da publicação                                            | 04-03-2021                                                                                                    |       |
|                | Tipos de contrato                                             | Aquisição de serviços                                                                                                    |       |
|                | Nº do acordo quadro                                           | Não aplicável.                                                                                                    |       |
|                | Descrição do acordo quadro                                    | Não aplicável.                                                                                                    |       |
|                | Medida especial                                               |                                                                                                    |       |
|                | Tipo de procedimento                                          | Concurso público                                                                                                    |       |
|                | Descrição                                                     | Aquisição de uma solução integrada de serviços de vigilância e segurança contra intrusão, de controlo de acessos, controlo de det<br>e extinção de incêndios, para a Universidade da Madeira e Serviços de Acção Social da Universidade da Madeira. | teção |
|                | Fundamentação                                                 | Artigo 20.º, n.º 1, alínea a) do Código dos Contratos Públicos                                                                                                    |       |
|                | Fundamentação para recurso ao<br>ajuste direto (se aplicável) | Não aplicávei                                                                                                    |       |
|                | Regime                                                        | Código dos Contratos Públicos ( DL 111-B/2017 )                                                                                                    |       |
|                | Critérios materiais                                           |                                                                                                    |       |
|                | Entidades adjudicantes                                        | Universidade da Madeira (680041982)                                                                                                    |       |
|                | Entidades adjudicatārias                                      | Ronsegur, Rondas e Segurança, Lda (507011724)                                                                                                    |       |
|                | Objeto do contrato                                            | Aquisição de uma solução integrada de serviços de vigilância e segurança contra intrusão, de controlo de acessos, controlo de det<br>e extinção de incêndios, para a Universidade da Madeira e Serviços de Acção Social da Universidade da Madeira. | teção |
|                | Procedimento centralizado                                     | 9 <b>4</b> .                                                                                                    |       |
|                | CPVs                                                          | 79714000-2                                                                                                    |       |

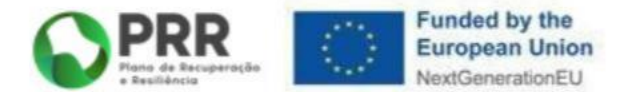

|                                                                                                    |            |                   |            |                 |   |                    | Voltar           |              |                                 |       |
|----------------------------------------------------------------------------------------------------|------------|-------------------|------------|-----------------|---|--------------------|------------------|--------------|---------------------------------|-------|
| ID PRR<br>Beneficiário<br>Tapo de procedimento                                                                                                    |            |                   | •<br>•     |                 | / | Colar o<br>e clica | o "Lin<br>r em ' | k Ba<br>"Ler | ase" co <mark>j</mark><br>Base" | oiado |
| Link Base                                                                                                    |            |                   |            | C Ler Base      |   | o onou             |                  |              | 2400                            |       |
| ID Base                                                                                                    |            | Entidade emissora |            | ID Anuncio Base |   |                    | -                |              |                                 |       |
| Entidade adjudicatária                                                                                                    |            |                   |            |                 |   |                    | +                |              |                                 |       |
| Тіро                                                                                                    | País       | NIF               | Designação |                 |   | Valor              |                  |              |                                 |       |
| Descrição                                                                                                    |            |                   |            |                 |   |                    | li               |              |                                 |       |
| Descrição<br>Tipo de contrato                                                                                                    |            | ~                 |            |                 |   |                    | i.               |              |                                 |       |
| Descrição<br>Tipo de contrato<br>Fundamentação                                                                                                    |            | ~                 |            |                 |   |                    | ß                |              |                                 |       |
| Descrição<br>Tipo de contrato<br>Fundamentação<br>Objeto do contrato                                                                                                    |            | ~                 |            |                 |   |                    | ti,              |              |                                 |       |
| Descrição<br>Tipo de contrato<br>Fundamentação<br>Objeto do contrato<br>Data do contrato                                                                                                    | aaaa-mm-dd | ~                 |            |                 |   |                    | <i>ii</i>        |              |                                 |       |
| Descrição<br>Tipo de contrato<br>Fundamentação<br>Objeto do contrato<br>Data do contrato<br>Preço contratual                                                                                     | aaaa-mm-dd |                   |            |                 |   |                    | te               |              |                                 |       |
| Descrição<br>Tipo de contrato<br>Fundamentação<br>Objeto do contrato<br>Data do contrato<br>Preço contratual<br>Codigo PRR                                                                       | aaaa-mm-dd |                   |            |                 |   |                    |                  |              |                                 |       |
| Descrição<br>Tipo de contrato<br>Fundamentação<br>Objeto do contrato<br>Data do contrato<br>Preço contratual<br>Codigo PRR<br>Codigo Administrativo                                              | aaaa-mm-dd |                   |            |                 |   |                    |                  |              |                                 |       |
| Descrição<br>Tipo de contrato<br>Fundamentação<br>Objeto do contrato<br>Data do contrato<br>Preço contratual<br>Codigo PRR<br>Codigo Administrativo<br>Contrato assinado:<br>CheckList Contrato: | aaaa-mm-dd |                   |            |                 |   |                    |                  |              |                                 |       |

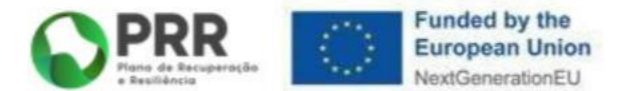

| <b>Contrato</b><br>ID PRR<br>Beneficiário                              | Público                                                              | ~                                                                                              | Ao clicar "Lei<br>os campos sã<br>preenchidos o<br>automático. | r Base"<br>ão<br>de modo |
|------------------------------------------------------------------------|----------------------------------------------------------------------|------------------------------------------------------------------------------------------------|----------------------------------------------------------------|--------------------------|
| Tipo de procedimento<br>Link Base<br>ID Base<br>Entidade adjudicatária | 680041982: Uni<br>501201920: Uni<br>505387271: Uni<br>501559094: Uni | versidade da Madeira<br>versidade de Évora<br>versidade do Algarve<br>versidade Nova de Lisboa | Ler Bas                                                        | se<br>+                  |
| Тіро                                                                   | País                                                                 | NIF                                                                                            | Designação                                                     | Valor                    |
| Descrição                                                              |                                                                      |                                                                                                |                                                                |                          |
|                                                                        |                                                                      |                                                                                                |                                                                | la la                    |
| Tipo de contrato<br>Fundamentação                                      |                                                                      | ~                                                                                              |                                                                |                          |

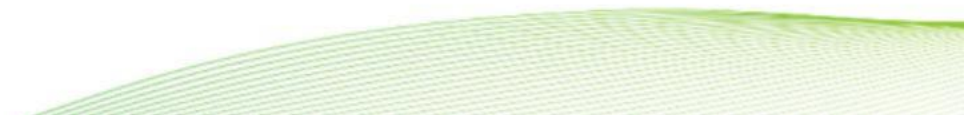

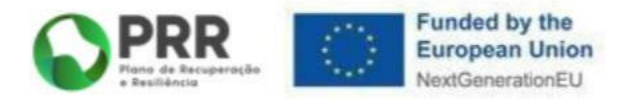

| Contrato                                        | Público                                  | D                                                             |                                        |                       |                          |                                 |
|-------------------------------------------------|------------------------------------------|---------------------------------------------------------------|----------------------------------------|-----------------------|--------------------------|---------------------------------|
| ID PRR<br>Beneficiário<br>Tipo de procedimento  | B.7533027<br>680041982: U<br>Concurso pú | Jniversidade da Madeira<br>blico                              | v<br>v                                 |                       | /                        | O Voltar                        |
| Link Base                                       | https://www.b                            | base.gov.pt/Base4/pt/detalhe                                  | e/?type=contratos&id=                  | 7533027 CL            | er Base                  |                                 |
| ID Base                                         | 7533027                                  | Entidade emissora                                             | 680041982                              | ID Anuncio Base       | 255841                   |                                 |
| Entidade adjudicatária                          |                                          |                                                               |                                        |                       |                          | +                               |
| Тіро                                            | País                                     | NIF                                                           | Designação                             |                       |                          | Valor                           |
| Contratado                                      | Portugal                                 | 507011724                                                     | Ronsegur, Rono                         | ías e Segurança, Lda  |                          | 142.844,76 😣                    |
| Descrição                                       |                                          |                                                               |                                        |                       |                          |                                 |
| Aquisição de uma soluç<br>Universidade da Madei | ção integrada de s<br>ra e Serviços de A | erviços de vigilância e segur<br>.cção Social da Universidade | ança contra intrusão, o<br>da Madeira. | le controlo de acesso | s, controlo de deteção e | e extinção de incêndios, para a |
| Tipo de contrato                                | Aquisição de                             | serviços 🗸                                                    |                                        |                       |                          |                                 |
| Fundamentação                                   | Artigo 20.º, n.                          | º 1, alínea a) do Código dos                                  | Contratos Públicos                     |                       |                          |                                 |
| Objeto do contrato                              | Aquisição de                             | uma solução integrada de se                                   | erviços de vigilância e s              | egurança              |                          |                                 |
| Data do contrato                                | 2021-02-12                               |                                                               |                                        |                       |                          |                                 |
| Preço contratual                                |                                          | 142.844,76                                                    |                                        |                       |                          |                                 |
| Codigo PRR                                      |                                          |                                                               |                                        |                       |                          |                                 |
| Codigo Administrativo                           |                                          |                                                               |                                        |                       |                          |                                 |
| Contrato assinado:                              |                                          |                                                               |                                        |                       |                          |                                 |
| CheckList Contrato:                             | E É CO                                   | obrigatório<br>ntrato assi                                    | fazer up<br>inado e o                  | bload do<br>da checl  | klist                    | ar) 🗸 Validar) 角 Submeter)      |

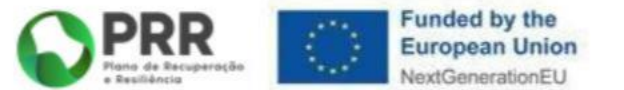

| ~   |        | D /1 |       |
|-----|--------|------|-------|
| Con | tratos | Pub  | licos |

|           |         |           |                         | + Adicionar Contrato |
|-----------|---------|-----------|-------------------------|----------------------|
| ID PRR    | ID Base | NIF       | Nome                    | Estado               |
| A.1262    | 0       | 680041982 | Universidade da Madeira | 50 - Registado 🔍     |
| A.1271    | 0       | 680041982 | Universidade da Madeira | 50 - Registado 🔍     |
| A.1272    | 0       | 680041982 | Universidade da Madeira | 50 - Registado 🔍     |
| B.7533027 | 7533027 | 680041982 | Universidade da Madeira | 50 - Registado 🔍     |
| A.1779    | 0       | 680041982 | Universidade da Madeira | 50 - Registado 🔍     |

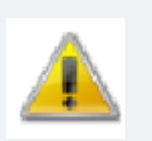

Inserir TODOS os contratos públicos a serem associados à despesa em sede de pedidos de pagamento.

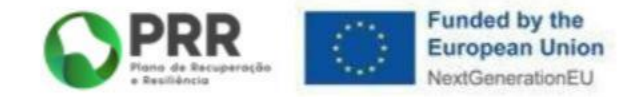

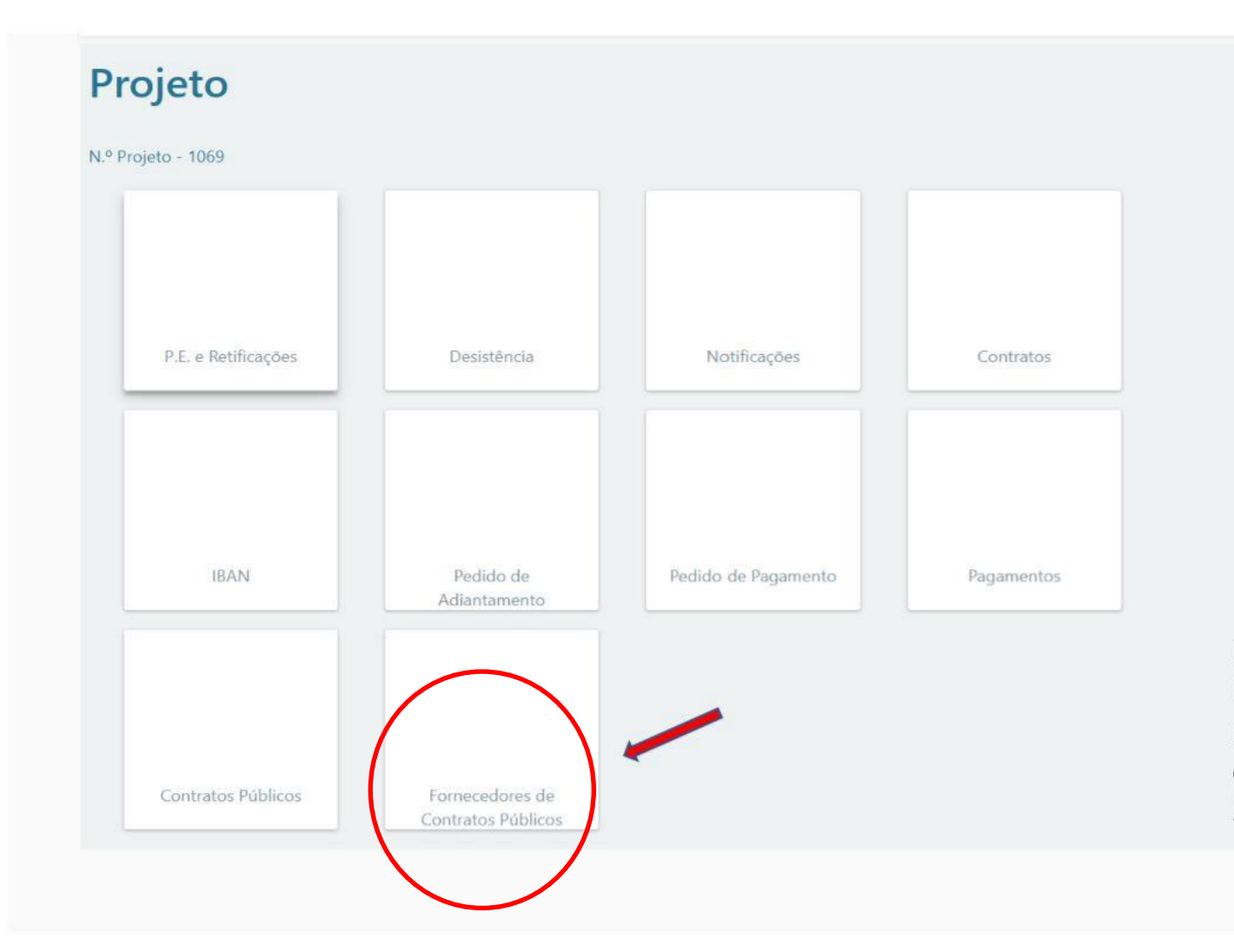

O SIGA cria uma lista dos fornecedores inseridos no módulo "Contratos Públicos", onde se vai registar o beneficiário efetivo através do código RCBE.

O Voltar

RCBE (Registo Central do Beneficiário Efetivo), para todos os Beneficiários Finais/Fornecedores abrangidos por esta obrigação, ao abrigo da Lei n.º 89/2017, de 21.08, na sua atual redação.

#### **Projecto / Fornecedores**

Ao clicar na lupa, aparece a uma nova janela "Entidade", preenchida com a informação registada no BaseGov.

#### Fornecedores

Projeto 1069

| NIF       | País     | Designação                                                | $\frown$ |
|-----------|----------|-----------------------------------------------------------|----------|
| 600061388 | Portugal | Direção Geral do Ensino Superior                          | Q        |
| 600061388 | Portugal | Registo CTeSP Ciencias eTecnologias do Mar e da Atmosfera | Q        |
| 600061388 | Portugal | Direção Geral do Ensino Superior                          | Q        |
| 507011724 | Portugal | Ronsegur, Rondas e Segurança, Lda                         | Q        |
| 200233351 | Portugal | João Pereira                                              | Q        |

Funded by the European Union NextGenerationEU

**O** Voltar

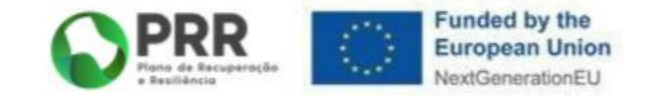

| 1724 - Ronsegur, Ro | ndas e Segurança, Ld | a                  |                   | O Vol  |
|---------------------|----------------------|--------------------|-------------------|--------|
| Entidade            | Código               | NIF                | Sigla             | Origem |
|                     | PT507011724          | 507011724          |                   | FCP    |
| Histórico           | Nome ou Desig        | nação Social       |                   |        |
|                     | Ronsegur, Ron        | das e Segurança, L | _da               |        |
| ADC                 |                      |                    |                   |        |
|                     | Ben.Final Fo         | rnecedor Forn. C   | P Ben. Ef.        |        |
| Ben. Efetivo        |                      |                    | 3111              |        |
| $\smile$            | O Benef              | iciário Fin        | al deve clicar no |        |
|                     | campo '              | 'Beneficiá         | rio Efetivo".     |        |
|                     |                      |                    |                   |        |
|                     |                      |                    |                   |        |

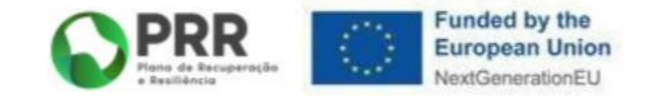

| 507011724 - Ronsegur, Ro | ondas e Segurança, Lda |              |          |                  | oltar           |
|--------------------------|------------------------|--------------|----------|------------------|-----------------|
| Entidade                 | Data Referência        | Nr. RCBE     | Estado   | Data Atualização |                 |
| Histórico                | Beneficiários          |              | <u></u>  |                  |                 |
| ADC                      | País                   | Nome próprio | Apelidos | Dt.Nasc.         | Clicar          |
| Ben. Efetivo             | Registos               |              |          | Editar Registor  | "Edita<br>Regis |
|                          | Nr.RCBE Dat            | a Ativo      | Estado   | Dt.Atual.        |                 |
|                          |                        |              |          |                  |                 |
|                          |                        |              |          |                  |                 |

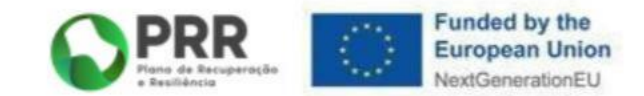

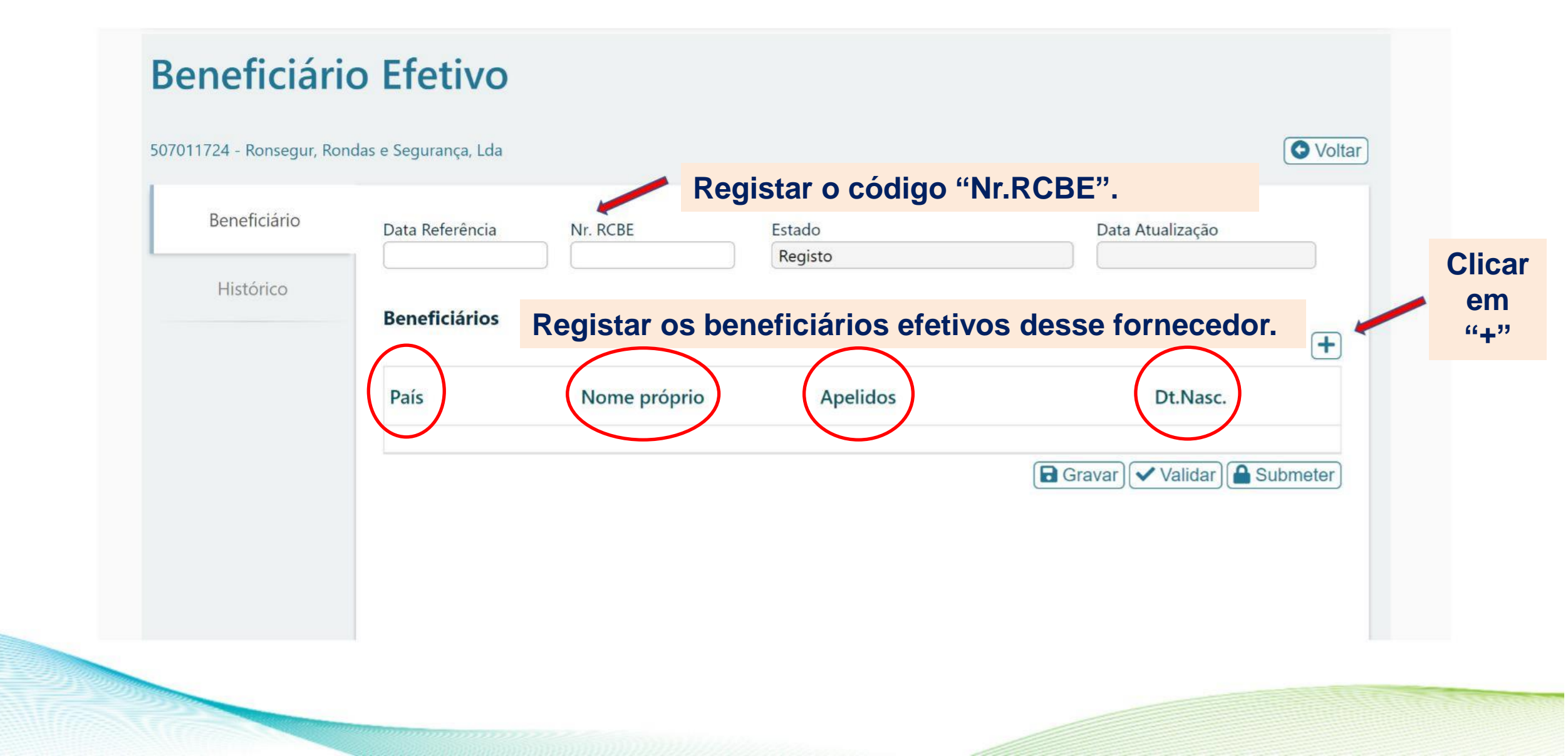

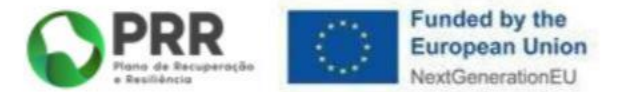

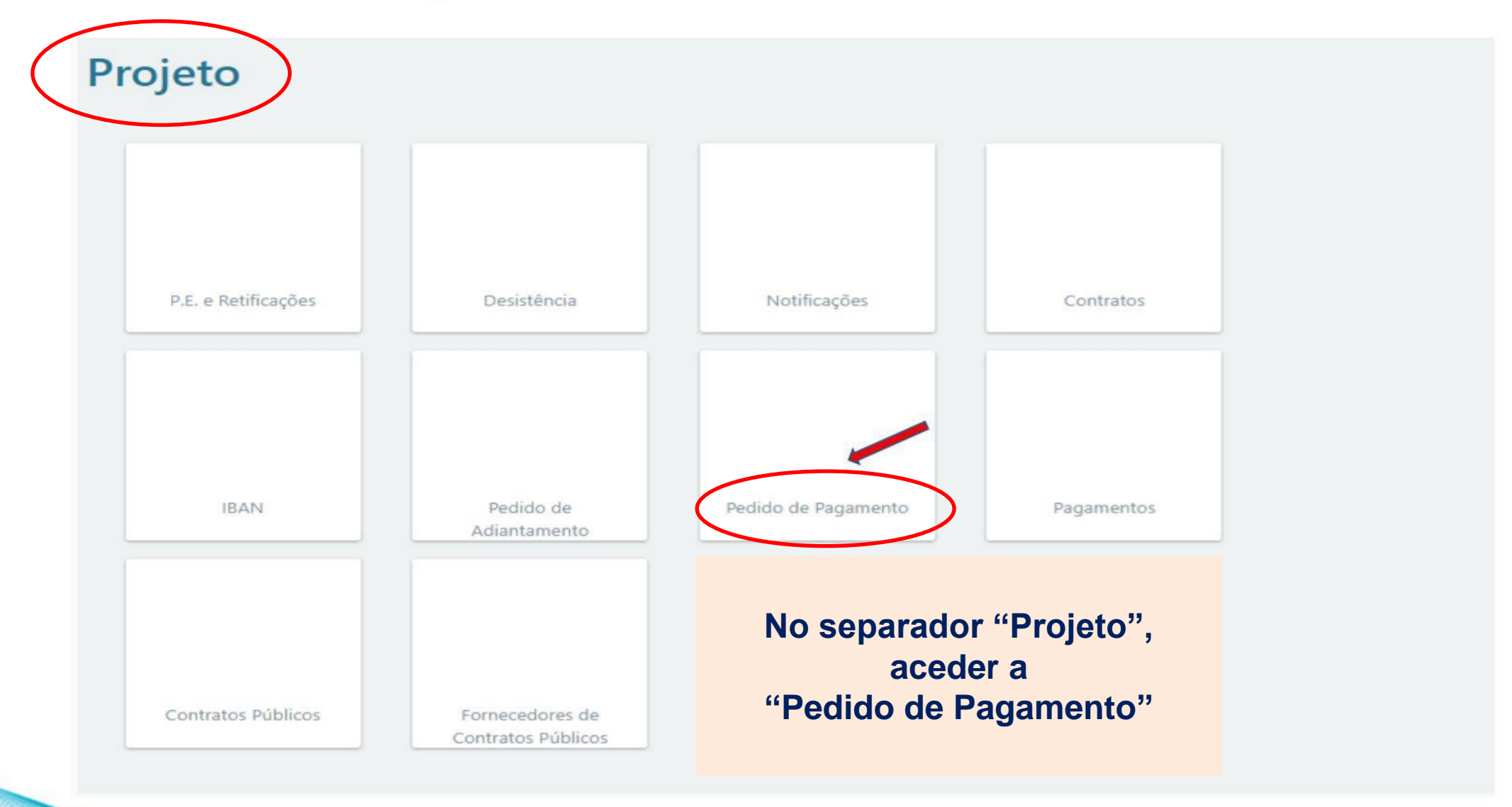

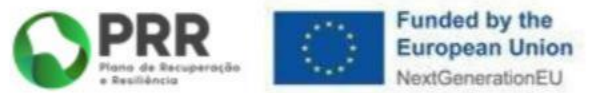

| do de   | Pagai | mento     |                    |                     |                       | Clic     | ar em "+               | Reembolso"                                 |                     |          |
|---------|-------|-----------|--------------------|---------------------|-----------------------|----------|------------------------|--------------------------------------------|---------------------|----------|
| - 1069  |       |           |                    | (                   | + Reembolso + Cont    | O Voltar |                        |                                            |                     |          |
| ituação | Nº    | Situação  | Тіро               | Data início         | Data fecho            |          |                        |                                            |                     |          |
|         | 2     | Submetido | Reembolso          | 2022-10-07 10:30:28 | 2022-10-10 16:18:09   | Đ        |                        |                                            |                     |          |
|         |       |           |                    |                     |                       |          |                        |                                            |                     |          |
|         |       |           | Pedido d           | de Pagar            | nento                 |          |                        |                                            |                     |          |
|         |       |           | N.º Projeto - 1069 |                     |                       |          |                        |                                            |                     | O Voltar |
|         |       |           | Situação           | N°                  | Situação              |          | Тіро                   | Data início                                | Data fecho          |          |
|         |       |           |                    | 2<br>3              | Submetido<br>Iniciado |          | Reembolso<br>Reembolso | 2022-10-07 10:30:28<br>2023-03-10 13:32:44 | 2022-10-10 16:18:09 | Q        |
|         |       |           | Clicar r           | na lupa da          | a nova lir            | nha "l   | niciado"               | para abrir o r                             | edido de p          | agame    |
|         |       |           |                    |                     |                       |          |                        |                                            |                     |          |
|         |       |           |                    |                     |                       |          |                        |                                            |                     |          |
|         |       |           |                    |                     |                       |          |                        |                                            |                     |          |
|         |       |           |                    |                     |                       |          |                        |                                            |                     |          |

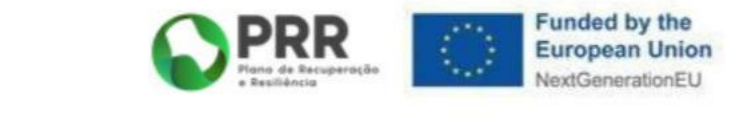

| Beneficiái<br>Beneficiái<br>Nº Projet | rio Intermédio<br>rio<br>o | 6000613<br>6800419<br>1069 | 388 - DIRE<br>982 - Univ<br>N° PP | CÇÃO-G<br>ersidade<br>3 | ERAL DO<br>da Made<br>Aviso | ENSINO S<br>fira<br>02/C06 | 0928106 | D21    |        |     |  |                      |          |                     |        |
|---------------------------------------|----------------------------|----------------------------|-----------------------------------|-------------------------|-----------------------------|----------------------------|---------|--------|--------|-----|--|----------------------|----------|---------------------|--------|
|                                       |                            |                            |                                   |                         |                             |                            |         | uice   |        |     |  |                      |          | ( <del>&lt;</del> \ | /oltar |
| 1                                     | Resumo                     |                            |                                   |                         |                             |                            |         |        |        |     |  |                      |          | /                   | Q      |
| 2                                     | Contratos públic           | OS                         |                                   |                         |                             |                            |         |        |        |     |  |                      |          |                     | Q      |
| 3                                     | Fornecedores               |                            |                                   |                         |                             |                            |         |        |        |     |  |                      |          |                     | Q      |
| 4                                     | Faturas                    |                            |                                   |                         |                             |                            |         |        |        |     |  |                      |          |                     | Q      |
| 5 🔀                                   | Registo de pesso           | bal                        | Itons                             | 506                     | ob 6                        | índic                      | a não   | anlic  | ávois  |     |  |                      |          |                     | Q      |
| 6 😣                                   | Despesas de pes            | soal                       | nens                              | 560                     | Juo                         | maic                       | 5 nac   |        | aveis. |     |  |                      |          |                     | Q      |
| 7                                     | Documentos                 |                            |                                   |                         |                             |                            |         |        |        |     |  |                      |          | \                   | 0,     |
| Valid                                 | ação e Submis              | são                        |                                   |                         |                             |                            |         |        |        |     |  | <ul> <li></li> </ul> | Validar) | 🔒 Subm              | eter   |
|                                       | Clicar n                   | na luj                     | oa co                             | rresp                   | oond                        | ente                       | ao ite  | em pre | tendic | do. |  |                      |          |                     |        |

Nos vários ecrãs, há a opção de clicar em "Anterior" ou "Seguinte".

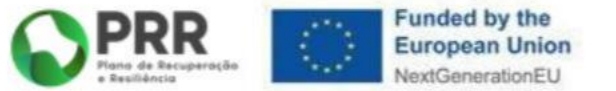

|               |                  |         |                    | Resun                  | no           |                     |
|---------------|------------------|---------|--------------------|------------------------|--------------|---------------------|
|               |                  |         |                    |                        |              | ← Anterior) (■) (→  |
| Resumo do     | investimento     |         |                    |                        |              |                     |
| Beneficiário  | 680041982        | Unive   | rsidade da Madeira |                        |              |                     |
| Nº Projeto    | 1069             | Nº PP   | 3 Modelo           | Apresentado pelo líder |              |                     |
|               | Ap               | rovado  | Anteri             | or PP                  | Total        |                     |
| Projeto       | 2.056.           | .000,00 | 5.567,5            | 57] (0,00) (           | 5.567,57     |                     |
| Beneficiários |                  |         |                    |                        |              |                     |
| 680041982     | 1.619.           | 750,00  | 5.567,5            | 57][][                 | 5.567,57     |                     |
| 501201920     | [                | 0,00    | 0,0                | )( )(                  | 0,00         |                     |
| 501559094     |                  | 0,00    | 0,0                | )[]                    | 0,00         |                     |
| 505387271     | 436.             | 250,00  | 0,0                | )[]                    | 0,00         |                     |
| Resumo do     | investimento ana | lisado  |                    |                        |              |                     |
|               | Ap               | rovado  | Apresentad         | do Corrigido           | Por analisar |                     |
| Projeto       | 2.056.           | 000,00  | 0,0                | 0,00                   | 0,00         |                     |
| Beneficiários |                  |         |                    |                        |              |                     |
| 680041982     | 1.619.           | 750,00  | 0,0                | 0,00                   | 5.567,57     |                     |
| 501201920     | [                | 0,00    | 0,0                | 0,00                   | 0,00         |                     |
| 501559094     |                  | 0,00    | 0,0                | 0,00                   | 0,00         |                     |
| 505387271     | 436.             | 250,00  | 0,0                | 0,00                   | 0,00         |                     |
| Pedido de n   | agamento         |         |                    |                        |              |                     |
| , canno ac p  | Ap               | rovado  | Pac                | o Reembolso            | Solicitado   |                     |
| Projeto       | 2.056.           | 000,00  | 252.888,0          | 0,00                   |              | <b>O Beneficiár</b> |
| Beneficiários |                  |         |                    |                        |              | valor a solici      |
| 680041982     | 1.619.           | 750,00  | 204.796,8          | 32                     |              | value a solici      |
| 501201920     |                  | 0,00    | 0,0                | 0                      |              | reembolso é         |
| 501559094     |                  | 0,00    | 0,0                | 0)[                    | j            | concolidação        |
| 505387271     | 436              | 250.00  | 53,658,7           | rs)[][                 |              | consonuação         |

#### O Beneficiário Final pode editar o valor a solicitar, mas o total do reembolso é calculado através da consolidação da despesa imputada.

Seguinte

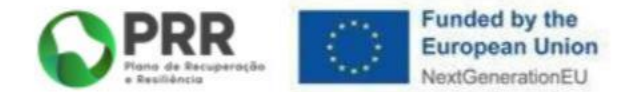

| Beneficiário Intermédio | 60006138       | 88 - DIRE               | CÇÃO-G   | ERAL DO | ENSINO SUPERIOR    |                           |    |                |                                      |                             |
|-------------------------|----------------|-------------------------|----------|---------|--------------------|---------------------------|----|----------------|--------------------------------------|-----------------------------|
| Beneficiário            | 68004198       | 82 <mark>- U</mark> niv | ersidade | da Made | eira               |                           |    |                |                                      |                             |
| Nº Projeto              | 1069           | Nº PP                   | 3        | Aviso   | 02/C06-i04.01/2021 |                           |    |                |                                      |                             |
|                         |                |                         |          |         |                    | <b>Contratos públicos</b> |    |                |                                      |                             |
| Beneficiário 680041982  | 2 : Universida | de da Ma                | adeira   | ~       |                    |                           |    |                | F                                    | Anterior)                   |
| Nº Beneficiário         | Código         |                         | NIF      |         | Nome               | Designação                | Da | ta             | Preço                                | Valor<br>imputado           |
|                         |                |                         |          |         |                    |                           |    |                |                                      | ✓ Validar) 🖬 Gravar)        |
|                         |                |                         |          |         |                    |                           |    | C              | licar n                              | o botão "+"                 |
|                         |                |                         |          |         |                    |                           |    | in<br>do<br>Pi | serida<br>serida<br>os "Cc<br>úblico | no módulo<br>ntratos<br>s". |

#### 4. Preenchimento do Pedido de Pagamento

| neficiário Intermédio          | 600061388 - D                                                                                                    |                                               |                                                                          |                                                                                         |                                                                                         |                                                                                                    |                            |                                         |            |                                                                               |                         |
|--------------------------------|----------------------------------------------------------------------------------------------------|-----------------------------------------------|--------------------------------------------------------------------------|-----------------------------------------------------------------------------------------|-----------------------------------------------------------------------------------------|----------------------------------------------------------------------------------------------------|----------------------------|-----------------------------------------|------------|-------------------------------------------------------------------------------|-------------------------|
| neficiário                     | 680041982 - U                                                                                                    | Inivers <mark>i</mark> dad                    | e da Madeir                                                              | a                                                                                       |                                                                                         |                                                                                                    |                            |                                         |            |                                                                               |                         |
| Projeto                        | 1069 Nº PI                                                                                                    | Р 3                                           | Aviso                                                                    | 02/C06-i04.01/2021                                                                      |                                                                                         |                                                                                                    |                            |                                         |            |                                                                               |                         |
|                                |                                                                                                    |                                               |                                                                          |                                                                                         | Contratos                                                                               | públicos                                                                                                    |                            |                                         | G          | C                                                                             | licar no "+             |
| - F. 11 1. Conn 44000          |                                                                                                    |                                               |                                                                          |                                                                                         |                                                                                         |                                                                                                    |                            |                                         | E          | - Anterior [≡] → Seguinte                                                     |                         |
| neficiario 680041982           | 2 : Universidade da                                                                                                    | Madeira                                       | ~                                                                        |                                                                                         |                                                                                         |                                                                                                    |                            | -                                       | the second | Valor 🛨                                                                       |                         |
| lº Beneficiário C              | Código                                                                                                    | NIF                                           |                                                                          | Nome                                                                                    | Desi                                                                                    | ignação                                                                                                    |                            | Data                                    | Preço      | imputado                                                                      |                         |
|                                |                                                                                                    |                                               |                                                                          |                                                                                         |                                                                                         |                                                                                                    |                            |                                         |            | Validar Gravar                                                                |                         |
|                                |                                                                                                    |                                               |                                                                          |                                                                                         |                                                                                         |                                                                                                    |                            |                                         |            |                                                                               |                         |
| Ben<br>Ben<br>№ F              | meficiário Intermédio<br>meficiário<br><sup>&gt;</sup> Projeto                                                                     | 600061<br>680041<br>106                       | 388 - DIRECÇ<br>982 - Univers<br>Código                                  | ÃO-GERAL DO ENSINO SI<br>iidade da Madeira<br>NIF                                       | UPERIOR                                                                                 | Designação                                                                                                    | Data                       | Preço                                   | 0          |                                                                               |                         |
| Ben<br>Nº f<br>Ben<br>Nº       | meficiário Intermédio<br>meficiário<br><sup>9</sup> Projeto<br>neficiário 68004198<br><b>1º Beneficiário</b>                       | 600061<br>680041<br>106<br>82 : Uniw<br>Códig | 388 - DIRECÇ<br>982 - Univers<br>Código<br>8.7533027                     | ÃO-GERAL DO ENSINO SI<br>iidade da Madeira<br>NIF<br>680041982                          | UPERIOR<br>Nome<br>Universidade da Madeira                                              | Designação<br>Aquisição de uma solução integrada<br>de serviços de vigilância e segurança<br>contra intrusão, de controlo de<br>accessos, controlo de deteção e<br>extinção de incêndios, para a<br>Universidade da Madeira e Serviços de<br>Acção Social da Universidade da<br>Madeira.                                                                                                    | Data<br>2021-02-12         | Preço<br>142.844,76                     | ◎          | Anterior) (■) → Seguinte)<br>+<br>Valor<br>imputado<br>(✓ Validar) (● Gravar) |                         |
| Ben<br>Nº f<br>Benv<br>Nº      | meficiário Intermédio<br>Projeto<br>neficiário 68004198<br>I <b>° Beneficiário</b>                                                 | 600061<br>680041<br>106<br>82 : Uniw<br>Códig | 388 - DIRECÇ<br>982 - Univers<br>Código<br>B.7533027<br>A.1272           | AO-GERAL DO ENSINO SU<br>idade da Madeira<br>NIF<br>680041982<br>680041982              | UPERIOR                                                                                 | Designação<br>Aquisição de uma solução integrada<br>de serviços de vigilância e segurança<br>contra intrusão, de controlo de<br>acessos, controlo de deteção e<br>extinção de incêndios, para a<br>Universidade da Madeira e Serviços de<br>Acção Social da Universidade da<br>Madeira.<br>Registo CTeSP Promovendo a<br>Qualidade de Vida e Bem Estar Pessoa<br>Idosa                                                                                      | Data                       | Preço<br>142.844,76<br>513,40           | ◎          | Anterior () → Seguinte<br>+<br>Valor<br>imputado<br>✓ Validar C Gravar        | (í / <sup>33</sup> poro |
| Ben<br>Ben<br>№ I<br>Ben<br>Nº | meficiário Intermédio<br>neficiário<br><sup>&gt;</sup> Projeto<br>neficiário <u>68004198</u><br>I <sup>o</sup> <b>Beneficiário</b> | 600061<br>680041<br>106<br>82 : Uniw<br>Códig | 388 - DIRECÇ<br>982 - Univers<br>Código<br>8.7533027<br>A.1272<br>A.1271 | AO-GERAL DO ENSINO SU<br>idade da Madeira<br>NIF<br>680041982<br>680041982<br>680041982 | UPERIOR UPERIOR Universidade da Madeira Universidade da Madeira Universidade da Madeira | Designação           Aquisição de uma solução integrada<br>de serviços de vigilância e segurança<br>contra intrusão, de controlo de<br>acessos, controlo de deteção e<br>extinção de incéndios, para a<br>Universidade da Madeira e Serviços de<br>Acção Social da Universidade da<br>Madeira.           Registo CTeSP Promovendo a<br>Qualidade de Vida e Bem Estar Pessoa<br>Idosa           Registo CTeSP Ciencias eTecnologias<br>do Mar e da Atmosfera | Data 2022-03-08 2022-03-07 | Preço<br>142.844,76<br>513,40<br>513,40 | •          | Anterior  Seguinte  Valor  imputado  Validar  Gravar  Clicar no               | "√" para                |

Funded by the

**European Union NextGenerationEU** 

PRR Flame de Recuperação

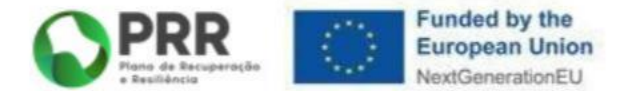

| beneficiario intermedio | o 600061388 -       | DIRECÇÃO-GERAL DO    | ENSINO SUPERIOR    |                  |      |       |           |            |
|-------------------------|---------------------|----------------------|--------------------|------------------|------|-------|-----------|------------|
| Beneficiário            | 680041982 -         | Universidade da Made | ira                |                  |      |       |           |            |
| Nº Projeto              | 1069 N°             | PP 3 Aviso           | 02/C06-i04.01/2021 |                  |      |       |           |            |
|                         |                     |                      | Cor                | ntratos públicos |      |       |           |            |
|                         |                     |                      |                    |                  |      | (+)   | Anterior) | → Seguinte |
| Beneficiário 6800419    | 82 : Universidade d | la Madeira 🛛 💙       |                    |                  |      |       |           | +          |
|                         |                     |                      |                    |                  |      |       | Valor     |            |
| Nº Beneficiário         | Código              | NIF                  | Nome               | Designação       | Data | Preço | imputado  |            |

A importação de um contrato público registado no portal BaseGov é sempre pelo preço base, mas a imputação pode ser parcial.

O Beneficiário Final declara qual o valor a imputar (sem IVA), sendo que a(s) fatura(as) a associar ao contrato não pode(m) ultrapassar o valor imputado.

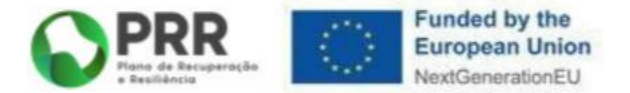

| eneficiário | 680041982 - Universidade da Madeira   |               |
|-------------|---------------------------------------|---------------|
| ° Projeto   | 1069 N° PP 3 Aviso 02/C06-i04.01/2021 |               |
|             | Fornecedores                          |               |
|             |                                       | ← Anterior )  |
|             |                                       | Clicar no "+" |
| l° País     | VAT Sigla Nome                        | СР            |
|             |                                       |               |
|             |                                       |               |
|             |                                       |               |
|             |                                       |               |
|             |                                       |               |
|             |                                       |               |
|             |                                       |               |

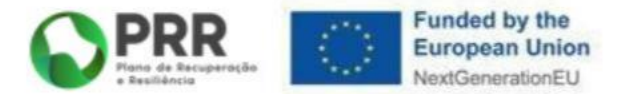

| Benefic | ciário Intermédio | 600061388 - DIRECÇÃO-GI  | RAL DO ENSINO             | SUPERIOR                          |                    |          |
|---------|-------------------|--------------------------|---------------------------|-----------------------------------|--------------------|----------|
| Benefic | ciário            | 680041982 - Universidade | da Madeira                |                                   |                    |          |
| Nº Pro  | jeto              | 1069 Nº PP 3             | Aviso 02/C0               | 6-i04.01/2021                     |                    |          |
|         |                   |                          | Fo                        | rnecedores                        |                    |          |
|         |                   |                          |                           |                                   | ← Anterior ) (■) → | Seguinte |
| N°      | País              | VAT                      | Sigla                     | Nome                              | СР                 |          |
| 1       | Portugal          | 507011724                | 507011724                 | Ronsegur, Rondas e Segurança, Lda | S                  | Q 😄      |
|         |                   | <b>Visualizaçã</b>       | <mark>o da lista (</mark> | de fornecedores submetidos        |                    |          |

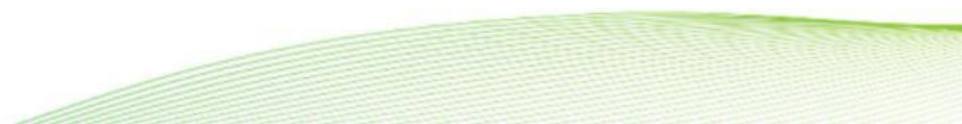

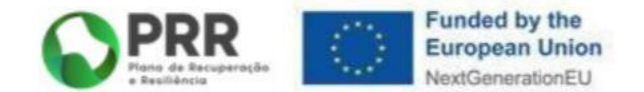

| Beneficiário Intermédio | 600061388 - DIRECÇÃO-GERAL    | DO ENSINO SUPERIOR  |                |             |                          |                  |
|-------------------------|-------------------------------|---------------------|----------------|-------------|--------------------------|------------------|
| Beneficiário            | 680041982 - Universidade da M | ladeira             |                | ]           |                          |                  |
| Nº Projeto              | 1069 Nº PP 3 Avi              | so 02/C06-i04.01/20 | 21             |             |                          |                  |
|                         |                               |                     |                | Faturas     |                          | Clicar no "+"    |
| Ronoficiário 600041002  | - Universidada da Madaira 🛛 🗙 |                     |                |             |                          | ← Anterior       |
| N° País Sigla           | : Universidade da Madeira *   | Tipo documento      | Data documento | Valor total | Valor imputado Pag. data | Contrato público |
|                         |                               |                     |                |             | ,                        | ·<br>✓ Validar   |
|                         |                               |                     |                |             |                          |                  |
|                         |                               |                     |                |             |                          |                  |
|                         |                               |                     |                |             |                          |                  |
|                         |                               |                     |                |             |                          |                  |
|                         |                               |                     |                |             |                          |                  |
|                         |                               |                     |                |             |                          |                  |
|                         |                               |                     |                |             |                          |                  |
|                         |                               |                     |                |             |                          |                  |
|                         |                               |                     |                |             |                          |                  |
|                         |                               |                     |                |             |                          |                  |
|                         |                               |                     |                |             |                          |                  |
|                         |                               |                     |                |             |                          |                  |

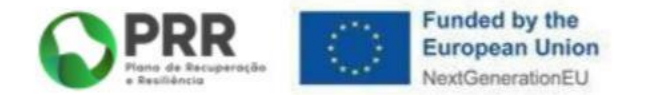

| Beneficiário Intermédio                 | 60006138     | 8 - DIRECÇÃO-GERAL DO ENSINO SU         | PERIOR           |                          |                |               |                               |
|-----------------------------------------|--------------|-----------------------------------------|------------------|--------------------------|----------------|---------------|-------------------------------|
| Beneficiário                            | 68004198     | 2 - Universidade da Madeira             |                  |                          |                |               |                               |
| Nº Projeto                              | 1069         | N° Beneficiário 6800<br>Fornecedor País | 41982            | VAT                      |                | 8             |                               |
| C                                       |              |                                         |                  |                          |                | Antenor       |                               |
| Beneficiário 680041982<br>Nº País Sigla | : Universida | Documento                               |                  |                          |                | Contrato públ | ico                           |
|                                         |              | Tipo Nº                                 | Data Valor Total | IVA Total Valor imputado | o IVA imputado |               | <ul> <li>✓ Validar</li> </ul> |
|                                         |              | · [`                                    | aaaa-mm-dd       |                          |                |               |                               |
|                                         |              | Pagamento                               |                  |                          |                |               |                               |
|                                         |              | Data Ref                                | Contrato público |                          |                |               |                               |
|                                         |              | aaaa-mm-dd                              |                  |                          |                |               |                               |
|                                         |              |                                         |                  |                          |                |               |                               |
|                                         |              | Rubrica                                 | ~                |                          |                |               |                               |
|                                         |              | Descrição                               |                  |                          |                |               |                               |
|                                         |              |                                         | Gravar No        | vo Cancelar              |                |               |                               |

Preencher com informação da fatura a associar ao pedido de pagamento e ao contrato público.

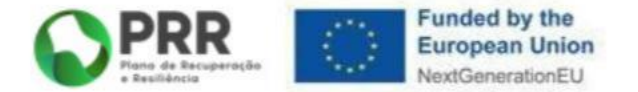

| KOROTICIORIO                                                           | 600044000     |                                                                    | JOPENION            |                     |                    |              |          |                         |                                                           |                         |
|------------------------------------------------------------------------|---------------|--------------------------------------------------------------------|---------------------|---------------------|--------------------|--------------|----------|-------------------------|-----------------------------------------------------------|-------------------------|
| benenciano                                                             | 680041982     | - Universidade da Madeira                                          |                     |                     |                    |              |          |                         |                                                           |                         |
| Nº Projeto                                                             | 1069          | Nº 1 Beneficiário<br>Fornecedor<br>Fornecedor                      | 680041982<br>País   |                     | VAT                |              | 0        | (← Anterior)(≣)(-3      | Sequinte                                                  |                         |
| Reporticiónio 500041082                                                | . Universital | 507011724 ~                                                        | Portugal            |                     | 507011724          |              |          |                         | Faturas                                                   |                         |
| Nº         País         Sigla           1         PT         507011724 | : Universid   | Documento           Tipo         Nº           Transport         Nº | Data                | Valor Total IVA Tot | al Valor imputado  | IVA imputado |          | Contrato público<br>Sim | a o                                                       |                         |
|                                                                        |               | Pagamento                                                          | 2022-04-01          | 30.000,00           | 0.900,00 23.100,00 | 6.900,00     |          | (                       | ✓ Validar                                                 |                         |
|                                                                        |               | Data Ref                                                           | Contrate            | público             |                    |              |          |                         |                                                           |                         |
|                                                                        |               | 2022-04-17 100                                                     | Sim                 | B.7533027 ~         |                    |              |          |                         |                                                           |                         |
|                                                                        |               | Rubrica Outras despesas                                            | e serviços diversos | ~                   |                    |              |          |                         |                                                           |                         |
|                                                                        |               | Descrição Teste Universidad                                        | e da Madeira        | Gravar Novo         | Cancelar           |              |          |                         |                                                           |                         |
|                                                                        |               |                                                                    |                     |                     |                    |              |          |                         |                                                           |                         |
|                                                                        |               |                                                                    |                     | Fa                  | turas              |              |          |                         |                                                           |                         |
| 680041982 : Univer                                                     | rsidade da    | Madeira 🗸                                                          |                     | Fa                  | turas              |              |          |                         | ← Anterior) (■                                            | ∎) (→ Seg<br>ortar Fatu |
| 680041982 : Univer                                                     | rsidade da    | Madeira Y                                                          | cumento Data d      | Fa                  | turas<br>Valor tot | al Valor imp | outado P | Pag. data               | ← Anterior) (■<br>← Discontinuity) (■<br>Contrato público | ∎) (→ Seg<br>ortar Fatu |

O "Valor Total" corresponde ao valor da fatura. O "Valor Imputado" (sempre sem IVA) pode ser menor ou igual ao total da fatura.

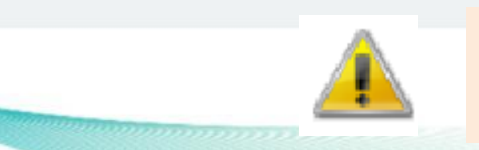

Para ativar o mecanismo de recuperação do IVA, preencher obrigatoriamente "IVA imputado".

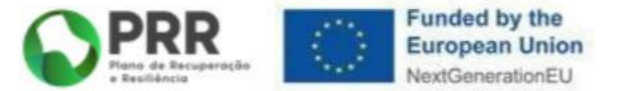

|       |         |                                     |                |                | Faturas     |                          |                  |                         |         |
|-------|---------|-------------------------------------|----------------|----------------|-------------|--------------------------|------------------|-------------------------|---------|
| Benef | iciário | 680041982 : Universidade da Madeira | V              |                |             |                          | + Expor          | → Seguin<br>tar Faturas | le<br>) |
| N°    | País    | Sigla                               | Tipo documento | Data documento | Valor total | Valor imputado Pag. data | Contrato público |                         |         |
| 1     | PT      | 507011724                           | Factura        | 2022-04-01     | 30.000,00   | 30.000,00 2022-04-17     | Sim              | Q 🗢                     |         |
|       |         |                                     |                |                |             |                          |                  | Valid                   | ar      |

#### Clicar em "Validar" para verificar se há erros.

|       |            |                                     |                           | Fa                           | aturas                   |                                                  |                         |              |
|-------|------------|-------------------------------------|---------------------------|------------------------------|--------------------------|--------------------------------------------------|-------------------------|--------------|
|       |            |                                     |                           |                              |                          |                                                  | (← Anterior)            | ] → Seguin   |
| enefi | iário      | 680041982 : Universidade da Madeira | ~                         |                              |                          |                                                  | + Expo                  | rtar Faturas |
| 1°    | País<br>PT | Sigla<br>507011724                  | Tipo documento<br>Factura | Data documento<br>2022-04-01 | Valor total<br>30.000,00 | Valor imputado Pag. data<br>23.100,00 2022-04-17 | Contrato público<br>Sim |              |
|       |            |                                     |                           |                              |                          |                                                  |                         | -            |
|       |            |                                     |                           |                              |                          |                                                  |                         |              |
|       |            |                                     |                           |                              |                          |                                                  |                         |              |
|       |            |                                     |                           |                              |                          |                                                  |                         |              |
|       |            |                                     | Men                       | isagens                      | de erro.                 |                                                  |                         |              |
|       |            |                                     |                           |                              |                          |                                                  |                         |              |
| Lines |            |                                     |                           |                              |                          |                                                  |                         |              |
| Fi    | turas      | s (Erros: 0)                        |                           |                              |                          |                                                  |                         |              |
|       |            |                                     |                           |                              |                          |                                                  |                         |              |
|       |            |                                     |                           |                              |                          |                                                  |                         |              |
|       |            |                                     |                           |                              |                          |                                                  |                         |              |
|       |            |                                     |                           |                              |                          |                                                  |                         |              |
|       |            |                                     |                           |                              |                          |                                                  |                         |              |

| 4. | Padido     | 665531593 - LIRECÇÃO-CI ROSOLENLINO SUPLRION                                                                     | DDD | Funded by the<br>European Union<br>NextGenerationEU |
|----|------------|----------------------------------------------------------------------------------------------------|-----|-----------------------------------------------------|
|    | Nº Projeto | 10<br>Descrição<br>Recibo Vencimento João Pereira                                                                |     |                                                     |
|    | Designação | Grupo<br>Contratos Públicos<br>Faturas/Execução<br>Gastos com Pessoal/Bolsas<br>Relatórios Diversos<br>Documento |     |                                                     |

Em "Documentos", clicar em "Adicionar" para fazer upload de ficheiros (XLS ou PDF) de suporte à análise, de acordo com o "Grupo" correspondente.

| lº Projeto             | 1069    | Nº PP | 3 | Aviso  | 02/C06-i04.01/2021 |                       |                      |        |
|------------------------|---------|-------|---|--------|--------------------|-----------------------|----------------------|--------|
|                        |         |       |   |        | Docume             | entos                 |                      |        |
|                        |         |       |   |        |                    |                       | ← Anterior) (■) → Se | guinte |
|                        |         |       |   |        |                    |                       | Adici                | onar   |
| Designação             |         |       |   | Grupo  | 0                  | Documento             |                      |        |
| Reciho Vencimento Ioão | Pereira |       |   | Gastos | com Pessoal/Bolsas | Recibo vencimento.pdf | 0                    |        |

Fundamentação

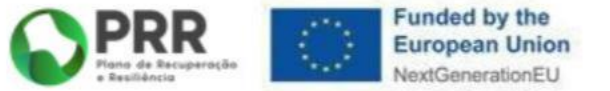

|               |                |           |           |                         |           | Resum         | 0                       |
|---------------|----------------|-----------|-----------|-------------------------|-----------|---------------|-------------------------|
| Resumo do     | investimento   |           |           |                         |           |               |                         |
| Beneficiário  | 680041982      | Unive     | rsidade o | da Madeira              |           |               |                         |
| Nº Projeto    | 1069           | Nº PP     | 3         | Modelo                  | Apresenta | do pelo líder |                         |
|               | ł              | Aprovado  |           | Anterio                 | r         | PP            | Total                   |
| Projeto       | 2.05           | 6.000,00  |           | 5.567,57                | 7)[       | 24.600,00     | 30.167,57               |
| Beneficiários |                |           |           |                         |           |               |                         |
| 680041982     | 1.61           | 9.750,00  |           | 5. <mark>5</mark> 67,57 | 7         | 24.600,00     | 30.167,57               |
| 501201920     |                | 0,00      |           | 0,00                    | )[        |               | 0,00                    |
| 501559094     |                | 0,00      |           | 0,00                    | )[        |               | 0,00                    |
| 505387271     | 43             | 6.250,00  |           | 0,00                    |           |               | 0,00                    |
| Resumo do     | investimento a | nalisado  |           |                         |           |               |                         |
|               | ,              | Aprovado  |           | Apresentado             | D         | Corrigido     | Por analisar            |
| Projeto       | 2.05           | 56.000,00 |           | 0,00                    |           | 0,00          | 0,00                    |
| Beneficiários |                |           |           |                         |           |               |                         |
| 680041982     | 1.61           | 9.750,00  |           | 0,00                    | 0         | 0,00          | 5.567 <mark>,</mark> 57 |
| 501201920     |                | 0,00      |           | 0,00                    | 5][       | 0,00          | 0,00                    |
| 501559094     |                | 0,00      |           | 0,00                    | )[        | 0,00          | 0,00                    |
| 505387271     | 43             | 86.250,00 |           | 0,00                    | )[        | 0,00          | 0,00                    |
| Pedido de p   | agamento       |           |           |                         |           |               |                         |
|               | 1              | Aprovado  |           | Page                    | D         | Reembolso     | Solicitado              |
| Projeto       | 2.05           | 6.000,00  |           | 252.888,00              | )[]       | 24.600,00     |                         |
| Beneficiários |                |           |           |                         |           |               | $\frown$                |
| 680041982     | 1.61           | 9.750,00  |           | 204.796,82              | 2         | 24.600,00     |                         |
| 501201920     |                | 0,00      |           | 0,00                    | 0         |               |                         |
| 501559094     |                | 0,00      |           | 0,00                    | o][]      |               |                         |
| 505387271     | 43             | 6.250,00  |           | 53.658,75               | 5         |               |                         |

#### ← Anterior 🗐 → Seguinte

✓ Validar 🔒 Gravar

Preencher o valor a solicitar. Confirmar que não ultrapassa o montante em "Reembolso", resultante do somatório da despesa declarada.

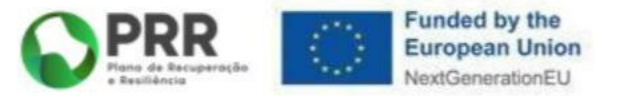

| Beneficiario li | ntermédio   | 600061388  | - DIRECÇAO-GERAL I   | DO ENSINO SUPERIOR     |              |                          |
|-----------------|-------------|------------|----------------------|------------------------|--------------|--------------------------|
| Beneficiário    |             | 680041982  | - Universidade da Ma | adeira                 |              |                          |
| Nº Projeto      |             | 1069 N     | o pp 3 Avis          | io 02/C06-i04.01/2021  |              |                          |
|                 |             |            |                      | Resur                  | no           |                          |
|                 |             |            |                      |                        |              | (← Anterior)(≣)(→ Seguin |
| Resumo do i     | nvestimento | 1          |                      |                        |              |                          |
| Beneficiário    | 680041982   | Univer     | sidade da Madeira    |                        |              |                          |
| Nº Projeto      | 1069        | Nº pp      | 3 Modelo             | Apresentado pelo líder |              |                          |
|                 |             | Aprovado   | Anterio              | r PP                   | Total        |                          |
| Projeta         | 2           | 056.000,00 | 5.567,57             | 24.600.00              | 30.167,57    |                          |
| Beneficiários   |             |            |                      |                        |              |                          |
| 680041982       | 1.          | 619.750,00 | 5.567,57             | 24.600.00              | 30.167,57    |                          |
| 501201920       |             | 0,00       | 0,00                 | )[][                   | 0,00         |                          |
| 501559094       |             | 0,00       | 0,00                 |                        | 0,00         |                          |
| 505387271       |             | 436.250,00 | 0.00                 | )[][                   | 0,00         |                          |
| Resumo do i     | nvestimento | analisado  |                      |                        |              |                          |
|                 |             | Aprovado   | Apresentado          | o Corrigido            | Por analisar |                          |
| Projeta         | 2.          | 056.000,00 | 0.00                 | 0,00                   | 0.00         |                          |
| Beneficiários   |             |            |                      |                        |              |                          |
| 680041982       | 1.          | 619.750,00 | 0,00                 | 0,00                   | 5.567,57     |                          |
| 501201920       |             | 0,00       | 0.00                 | 0,00                   | 0,00         |                          |
| 501559094       |             | 0,00       | 0,00                 | 0.00                   | 0,00         |                          |
| 505387271       |             | 436.250,00 | 0,00                 | 0.00                   | 0.00         |                          |
| Pedido de pa    | agamento    |            |                      |                        |              |                          |
|                 |             | Aprovado   | Page                 | Reembolso              | Solicitado   |                          |
| Projeto         | 2.          | 056.000,00 | 252.888.00           | 24.600.00              | 24.600,00    |                          |
| Beneficiários   |             |            |                      |                        |              | Para concluir            |
| 680041982       | 1.          | 619.750,00 | 204,796,82           | 24.600.00              | 24.600.00    |                          |
| 501201920       |             | 0,00       | 0,00                 | )[]                    | 0,00         | "Fundamenta              |
| 501559094       |             | 0,00       | 0.00                 | 1                      | 0.00         | i unuamenta              |
| 505387271       |             | 436.250,00 | 53.658.75            | 5                      | 0.00         | om "Validar"             |
|                 |             |            |                      |                        |              |                          |

preencher a ção", clicar e "Gravar".

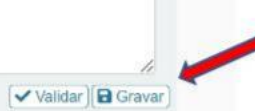

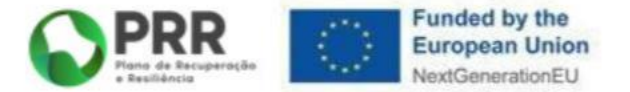

| and the date of the define | 000001000 - 01   | Legrie Griefe DO L   | NAMES OF LINCH                    |              |                             |
|----------------------------|------------------|----------------------|-----------------------------------|--------------|-----------------------------|
| Beneficiário               | 680041982 - Un   | iversidade da Madeir | a                                 |              |                             |
| Nº Projeto                 | 1069 Nº PP       | 3 Aviso              | 02/C06-i04.01/2021                |              |                             |
|                            |                  |                      | Resum                             | D            |                             |
| Resumo do investi          | mento            |                      |                                   |              | (← Anterior)(≣)(→ Seguinte) |
| Beneficiário 68004         | 41982 Universida | de da Madeira        |                                   |              |                             |
| Nº Projeto 1069            | Nº PP 3          | Modelo Apre          | esentado <mark>pelo líde</mark> r |              |                             |
|                            | Aprovado         | Anterior             | PP                                | Total        |                             |
| Projeto                    | 2.056.000.00     | 5.567,57             | 24.600,00                         | 30.167,57    |                             |
| Beneficiários              |                  |                      |                                   |              |                             |
| 680041982                  | 1.619.750.00     | 5.567,57             | 24.600,00                         | 30.167,57    |                             |
| 501201920                  | 0.00             | 0,00                 |                                   | 0,00         |                             |
| 501559094                  | 0.00             | 0,00                 |                                   | 0,00         |                             |
| 505387271                  | 436.250.00       | 0,00                 |                                   | 0,00         |                             |
| Resumo do investi          | mento analisado  |                      |                                   |              |                             |
|                            | Aprovado         | Apresentado          | Conjgido                          | Por analisar |                             |
| Projeto                    | 2.056.000.00     | 0,00                 | 0,00                              | 0,00         |                             |
| Beneficiários              |                  |                      |                                   |              |                             |
| 660041982                  | 1.619.750.00     | 0,00                 | 0,00                              | 5.567,57     |                             |
| 501201920                  | 0.00             | 0,00                 | 0,00                              | 0,60         |                             |
| 501559094                  | 0,00             | 0,00                 | 0,00                              | 0,60         |                             |
| 505387271                  | 436.250.00       | 0,00                 | 0,00                              | 0,00         |                             |
| Pedido de pagame           | nto<br>Aprovado  | Pago                 | Reembolso                         | Solicitado   |                             |
| Projeto                    | 2.056.000.00     | 252,888,00           | 24.600,00                         | 24.600,00    |                             |
| Beneficiários              |                  |                      |                                   |              |                             |
| 580041982                  | 1.619.750.00     | 204.796,82           | 24.600,00                         | 24.600,00    |                             |
| 501201920                  | 0.00             | 0.00                 |                                   | 0,00         |                             |
| 501559094                  | 0,00             | 0,00                 |                                   | 0,00         |                             |

Resumo (Erros: 0)

Confirmar que há "0 erros" ou corrigir as falhas indicadas.

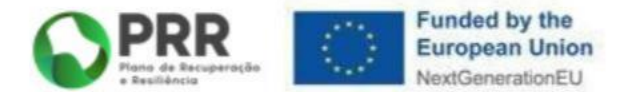

| Índico                 |                                                                      |
|------------------------|----------------------------------------------------------------------|
| Indice                 |                                                                      |
|                        |                                                                      |
|                        | ✓ Voltar                                                             |
| 1 Resumo               | Q                                                                    |
| 2 Contratos públicos   |                                                                      |
| 4 Fabras               | ý @                                                                  |
| 5 Registo de pessoal   | Q                                                                    |
| 6 Despesas de pessoal  | Voltar ao "Índico" olicar o                                          |
| 7 Documentos           |                                                                      |
| Mildarite a Colomboite |                                                                      |
| Vandação e Submissão   | Validar e em Submeter                                                |
|                        | validar) 💼 Submeter)                                                 |
|                        |                                                                      |
|                        | Beneficiano Intermedio 6000/1388 - DIRECÇAO-GERAL DO ENSINO SUPERIOR |
|                        | Beneficiano bBU041992 - Universidade da Madeira                      |
|                        | N <sup>o</sup> Projeto 1069                                          |
|                        | Pedido de pagamento submetido com sucesso em 2023-03-10-10 09:15     |
|                        |                                                                      |
|                        |                                                                      |
|                        | (€ Voi                                                               |
|                        | 1 Resumo @                                                           |
|                        | 2 Contratos públicos                                                 |
|                        | 3 Fornecedores                                                       |
|                        | 4 February 0                                                         |
|                        | 5 registo de pessoal de                                              |
|                        | 7 Documentos @                                                       |
|                        |                                                                      |
|                        | Validação e Submissão                                                |
|                        | Validar 🖨 Submete                                                    |
|                        |                                                                      |
|                        |                                                                      |
|                        |                                                                      |

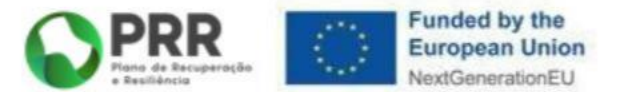

| neficiá | rio                                                                                                    | 680041982 - Uni                | versidade da Madeira   |                                                                                                    |                                                                                                    |                                                                         |
|---------|----------------------------------------------------------------------------------------------------|--------------------------------|------------------------|----------------------------------------------------------------------------------------------------|----------------------------------------------------------------------------------------------------|-------------------------------------------------------------------------|
| enciu   | 110                                                                                                    | 1000                           | versidude da ividdeira |                                                                                                    |                                                                                                    |                                                                         |
| Projet  | .0                                                                                                    | 1069                           | Pedido de pagan        | nento submetido com sucesso                                                                                                    | em 2023-03-10 14:09:15                                                                                                    |                                                                         |
| valida  | Resumo<br>Contratos públi<br>Fornecedores<br>Faturas<br>Registo de pess<br>Despesas de pe<br>Documentos<br><b>ação e Submi</b> | icos<br>soal<br>essoal<br>ssão |                        |                                                                                                    | <ul> <li>✓ Volta</li> <li>♥</li> <li>♥</li> <li>♥</li> <li>♥</li> <li>Validar</li> <li>♥</li> <li>♥</li> <li></li></ul> | Confirmação de<br>submissão de<br>pedido de<br>pagamento co<br>sucesso. |
|         |                                                                                                    |                                |                        | Beneficiário Intermédio<br>Beneficiário                                                                                                    | 600061388 - DIRECÇÃO-GERAL DO ENSINO SUPERIOR<br>680041982 - Universidade da Madeira                                                                                                    |                                                                         |
|         |                                                                                                    |                                |                        | Nº Projeto                                                                                                    | 1069 № PP 3 Aviso 02/C06-i04.01/2021                                                                                                    |                                                                         |
|         |                                                                                                    |                                |                        |                                                                                                    |                                                                                                    | ✓ Voltar)                                                               |
|         |                                                                                                    |                                |                        |                                                                                                    |                                                                                                    | Q,                                                                      |
|         |                                                                                                    |                                |                        | 1 Resumo                                                                                                    |                                                                                                    |                                                                         |
|         |                                                                                                    |                                |                        | 1 Resumo<br>2 Contratos púl                                                                                                    | blicos                                                                                                    | Q                                                                       |
|         |                                                                                                    |                                |                        | 1 Resumo<br>2 Contratos púl<br>3 Fornecedores                                                                                                    | blicos                                                                                                    | Q.                                                                      |
|         |                                                                                                    |                                |                        | 1 Resumo<br>2 Contratos púl<br>3 Fornecedores<br>4 Faturas<br>5 Bogisto de ce                                                                                                    | blicos<br>:                                                                                                    | <u>ଷ୍</u><br>ପ୍<br>ଜ୍                                                   |
|         |                                                                                                    |                                |                        | 1 Resumo<br>2 Contratos púl<br>3 Fornecedores<br>4 Faturas<br>5 Registo de pe                                                                                                    | blicos<br>:<br>issoal<br>pessoal                                                                                                    | ଷ୍<br>ପ୍<br>ପ୍<br>ପ୍<br>ପ୍                                              |
|         |                                                                                                    |                                |                        | 1     Resumo       2     Contratos púl       3     Fornecedores       4     Faturas       5     Registo de pe       6     Despesas de j       7     Documentos                                                  | blicos<br>;<br>issoal<br>pessoal                                                                                                    | ଷ<br>ଷ<br>ଷ<br>ଷ<br>ଷ<br>ଷ୍                                             |
|         |                                                                                                    |                                |                        | 1 Resumo<br>2 Contratos púl<br>3 Fornecedores<br>4 Faturas<br>5 Registo de pe<br>6 Despesas de j<br>7 Documentos<br>Validação e Subn                                                                            | blicos<br>;<br>issoal<br>pessoal                                                                                                    | ଷ୍<br>ଷ୍<br>ଷ୍<br>ଷ୍<br>ଷ୍                                              |
|         |                                                                                                    |                                |                        | Resumo     Contratos púl     Contratos púl     Fornecedores     Faturas     Registo de pe     Despesas de j     Documentos     Validação e Subn     Submatico em: 2002                                          | blicos<br>s<br>issoal<br>pessoal<br>n <b>issão</b><br>03-10 14:09:15                                                                                                    | ଷ୍<br>ପ୍<br>ପ୍<br>ପ୍<br>ପ୍                                              |
|         |                                                                                                    |                                |                        | 1     Resumo       2     Contratos púl       3     Fornecedores       4     Faturas       5     Registo de pe       6     Despesas de j       7     Documentos       Validação e Subn       Submetido em: 2023- | blicos<br>si<br>issoal<br>pessoal<br>nissão<br>03-10 14:09:15                                                                                                    | ଷ୍<br>ଷ୍<br>ଷ୍<br>ଷ୍                                                    |

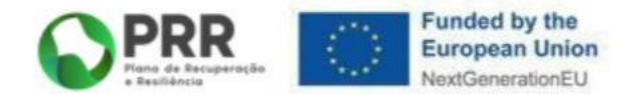

|             |    |            |                 |                     |                     | -       |
|-------------|----|------------|-----------------|---------------------|---------------------|---------|
| jeto - 1069 |    |            |                 |                     |                     | OV      |
| Situação    |    |            |                 |                     | Reembolso           | a fatur |
|             | N° | Situação   | Tipo            | Data início         | Data fecho          |         |
|             | 2  | Submetido  | Reembolso       | 2022-10-07 10:30:28 | 2022-10-10 16:18:09 | Ð,      |
|             | 3  | Submetido  | Reembolso       | 2023-03-10 13:32:44 | 2023-03-10 14:09:15 | Ð       |
|             |    |            |                 |                     |                     |         |
|             |    | Em "Pedido | o de Pagamento' | ', o reembolso ap   | arece no estac      | 0       |

recuperarportugal.gov.pt

# Obrigado

# PORTUGAL

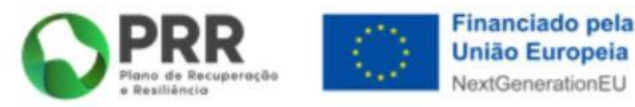